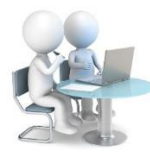

## Avancements de grade : procédure 2020 Comment saisir la C.A.P. ?

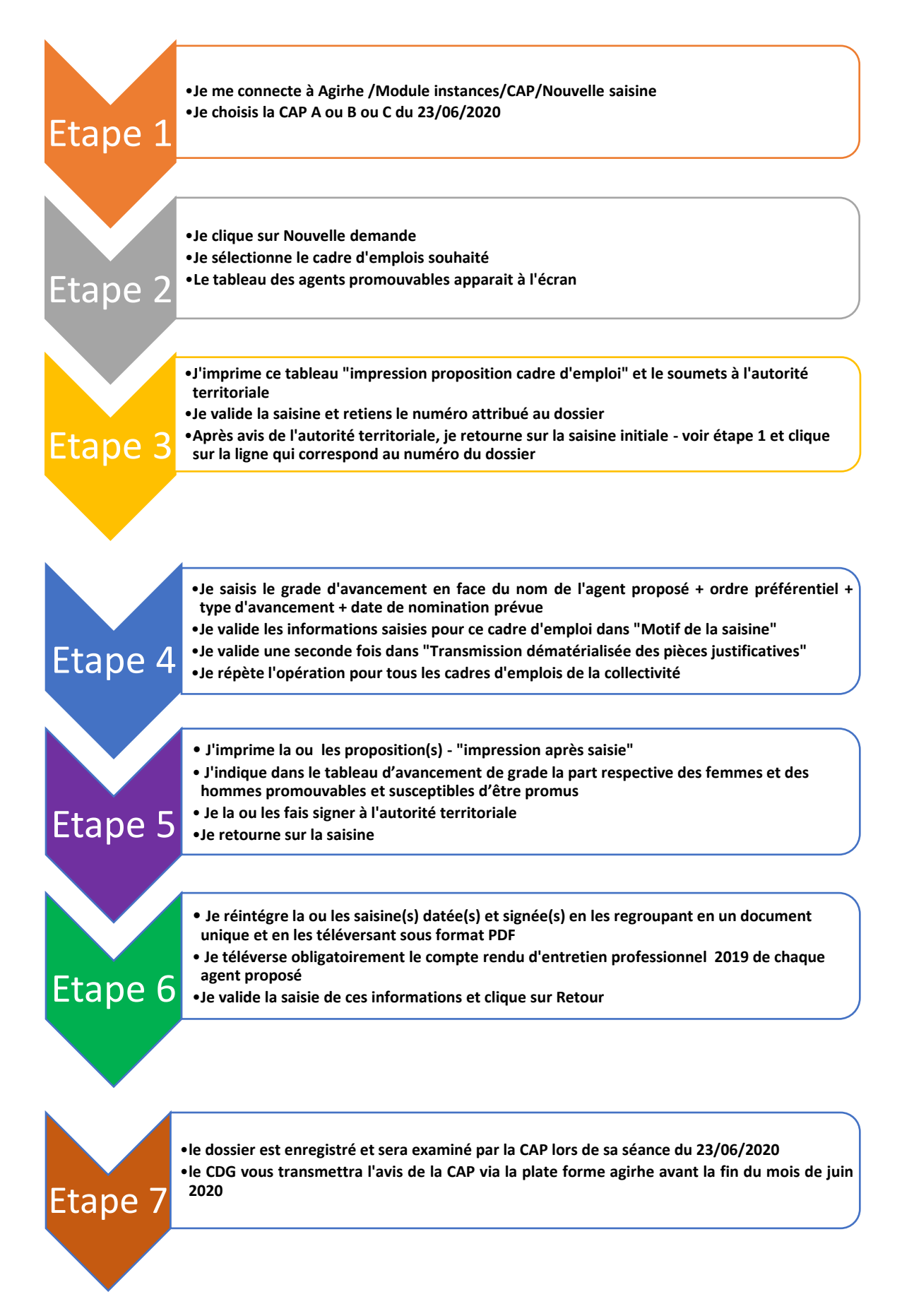